# MicroHIS

#### ViviaConnect: HANDLEIDING MICROHIS HUISARTS

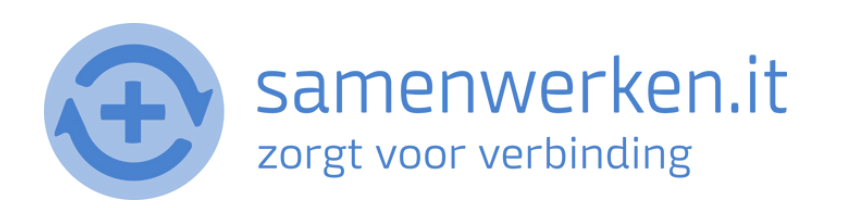

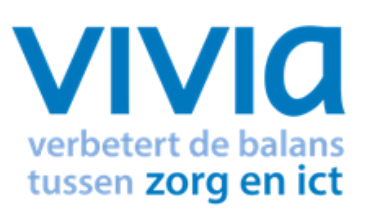

# VOORAF

Met ZorgMail kun je op 2 verschillende manieren beveiligd berichten uitwisselen.

- 1. Via Edifact
- 2. Via e-mail

We gaan hier verder in op het versturen en ontvangen via Edifact. Zorg ervoor dat ZorgMail geïnstalleerd is bij de praktijk.

#### ZORGVERLENER (DERDEN) INSTELLEN IN HET HIS

Om Edifact berichten te versturen, zoals verwijzen, moet er een derde worden ingesteld in het HIS. Je hebt het zorgmailadres xxxx@lms.lifeline.nl van de ontvanger nodig om deze derde te kunnen instellen.

Je kunt het adres opzoeken in het adresboek van ZorgMail (ga naar https://account.passageid.nl/ en klik op de tegel ZorgMail Addressbook). Hoe je een derde kunt toevoegen, lees je aan het einde van dit document.

#### **PROCES VERZENDEN BERICHT:**

Het versturen van een Medvri bericht kan bijvoorbeeld als verwijzing (verwijssoort informatieverstrekking).

| 10 VW8-S-10 - Verwijzen [H01 - 01 - MicroH65                                                                                                    | 5 X praktijk - 21-05-2021]                                                                                                    |                                                                                                    |                                                |                                                                                                    |                                                              |                                                                           |
|----------------------------------------------------------------------------------------------------|----------------------------------------------------------------------------------------------------|----------------------------------------------------------------------------------------------------|------------------------------------------------|----------------------------------------------------------------------------------------------------|--------------------------------------------------------------|---------------------------------------------------------------------------|
| Hoofdmenu MicroHS > Selecter patient >                                                                                                    | Verwijzen                                                                                                    |                                                                                                    |                                                |                                                                                                    |                                                              | 2                                                                         |
| Scott Put. Vant<br>Lis Status Niet                                                                                                    | ak (05-11-1963)<br>P<br>Ite patient<br>t aangemeid bij LSP                                                                                                    | TEL GSM<br>E-mailadres<br>Adres<br>PC Plasts                                                                                                    | 1 0612345678<br>Hendelweg 32<br>2333 CS Leiden | 85N<br>Verpekenaar<br>Contractor,<br>Huisarts                                                               | 23443210     VGZ zorgverzekeraar R.V.     1234567890     H01 | Alpemeen     Belang, kennierken     Medicatie bewaking     Ahw, uitslagen |
| Episodes       Datus       Own. ICPC         Alles       Episode         Existent 2 Joan         Episode       Status         Existent 2 Joan       Episode         Existent 2 Joan       Episode         Existent 2 Joan       Existent 2 Joan         Episode Inactief       Existent 2 Joan         Existent 2 Joan       Existent 2 Joan         Existent 2 Joan       Existent 2 Joan         Existent 2 Joan       Existent 2 Joan         Existent 2 Joan       Existent 2 Joan         Existent 2 Joan       Existent 2 Joan         Existent 2 Jo | <ul> <li>Verweptekst</li> <li>Comesponder</li> <li>Comesponder</li> <li>Instelling</li> <li>Adres</li> <li>Comesponder</li> <li>Datum 21-86-3</li> <li>Opmenting</li> <li>Afgender: A vari<br/>Geschter herech</li> <li>Hierbij de door</li> <li>Braak</li> <li>Geboortedatur<br/>Mendelweg 1233 CS Leg 233</li> <li>Staak</li> <li>Staak</li> <li>St</li></ul> | Werkblad Episodes C<br>nt<br>nt<br>Mendehang 32<br>- Wis Alles uitvinker<br>921 Ons kenmerk<br>nterrouw,<br>ru opgensagde medische k<br>nt 05-11-1963 | orespondentie Metingen b                       | fedicatie CiRillergieren<br>PC + Plaats 2333 CS Leider<br>t verwijzing Informatie verstrekkin<br>Uw kenmerk | 9 • Wis Multig dericontact invorgen                          |                                                                           |
| Episode wijzigen<br>Taak toevorgen                                                                                                    | Afdrykken                                                                                                    | O Verwijsbrief                                                                                                    |                                                |                                                                                                    | Medv                                                         | i • Zorgdomein                                                            |

- Selecteer een patiënt.
- Klik rechts op het paarse blokje : Verwijzen

|   | - 5 X                     |
|---|---------------------------|
|   | ?                         |
|   |                           |
|   | <u>1</u> . Snelle toegang |
|   | MED Voorschrijven         |
|   | Medicatie historie        |
|   | Ind Onderzoeken           |
|   | Correspondentie           |
| P | Episode                   |
| × | Frm Formulieren           |
|   | Uub Verwijzen             |
|   | AFd Afdrukken             |
|   | Ruiters                   |
|   | Verrichtingen             |
|   | <u>A</u> ttentie          |
|   |                           |
|   | <u>2</u> . Opties         |

• Klik vervolgens op Correspondent

| Correspondent                         |
|---------------------------------------|
| Correspondent                         |
| Instelling                            |
| Adres                                 |
| Correspondent + Wis Alles uitvinken + |
| Datum 31-08-2016 Ons kenmerk          |
| Opmerking                             |

• Kies bij Naam Instelling de gewenste derde/correspondent.

| DER-S-0            | 2 - Selecteer derde [R      | ED - 01 - Huis | artsenpraktijk                                                                 | De Woerd -     | 26-08-2016]     |       | ×         |
|--------------------|-----------------------------|----------------|--------------------------------------------------------------------------------|----------------|-----------------|-------|-----------|
| raktijk            | Huisartsenpraktijk De Woerd |                |                                                                                | <b>&gt;</b>    |                 |       |           |
| <u>l</u> aam       |                             |                | ▼ Wis                                                                          | aam instelling |                 |       | -         |
| <u>V</u> oonplaats |                             |                |                                                                                | stern nummer   |                 |       |           |
| Deride groep       |                             |                | ▼ Wis                                                                          | GB Code        |                 |       |           |
| erde goort         |                             |                | <ul> <li>Wis</li> </ul>                                                        | ZOVI nummer    |                 |       |           |
|                    |                             |                |                                                                                |                | Yorige selectie | Zoek! | Wissen    |
| ) In               | stelling                    | A Naam         | Adres                                                                          | Post           | Plaats          | Soort | Groep     |
|                    |                             |                |                                                                                |                |                 |       |           |
|                    |                             |                |                                                                                |                |                 |       |           |
|                    |                             |                |                                                                                |                |                 |       |           |
|                    |                             |                | <geen derden<="" td=""><td>pevonden&gt;</td><td></td><td></td><td></td></geen> | pevonden>      |                 |       |           |
|                    |                             |                |                                                                                |                |                 |       |           |
|                    |                             |                |                                                                                |                |                 |       |           |
|                    |                             |                |                                                                                |                |                 |       |           |
|                    |                             |                |                                                                                |                |                 |       |           |
|                    |                             |                |                                                                                |                |                 |       |           |
|                    |                             |                |                                                                                |                |                 | V OK  | Annuleren |

- Selecteer de gekozen correspondent/derde en sluit af met OK.
- Je kunt rechts boven het soort bericht kiezen.

| erwijzing | Standaard verwijzing 🔹 Wis         | Huidig deelcontact invoegen |
|-----------|------------------------------------|-----------------------------|
|           | Standaard verwijzing               |                             |
|           | NHG verwijzing                     |                             |
|           | GGZ verwijzing                     |                             |
|           | GGZ verwijzing (zonder personalia) |                             |
|           | GGZ verwijzing Amsterdam           |                             |
|           | Informatie verstrekking            |                             |
|           |                                    | ÷.                          |

- Je kunt vervolgens je tekst invoeren in het open veld. Je kunt hier dus, naast een verwijsbrief, ook berichten versturen in de vorm van tekst.
- Nu is de knop van MedVri berichten rechtsonder vrijgekomen. Bij een druk op de knop wordt het bericht verzonden.

| MedVri | • | Zorgdomein |
|--------|---|------------|

### CHECKLIST EERSTE KEER BERICHT VERZENDEN

Als je voor het eerst een bericht verstuurt naar een zorgverlener, controleer dan altijd of het goed is gegaan:

- Je krijgt geen foutmelding als het bericht niet aankomt bij de ontvanger. Neem contact op met de zorgverlener en vraag of het bericht is aangekomen.
- Wanneer het bericht niet is aangekomen, neem contact op met de HIS-leverancier of Netwerkbeheerder van de praktijk. Het probleem ligt waarschijnlijk bij 1 van deze partijen.

#### BERICHT ONTVANGEN IN MICROHIS

# MicroHIS kan een Medvri bericht ontvangen. Bij het verwerken wordt de berichtinhoud getoond.

| LLM-M-02 · Verwerk bericht [P401 · 01 · Mic | roHIS X praktijk - 21-05-2021]                                                                                                    |                                 |                                                                                                    | I                    |  |
|---------------------------------------------|----------------------------------------------------------------------------------------------------|---------------------------------|----------------------------------------------------------------------------------------------------|----------------------|--|
| Heafdmenu.Microfili > Wachtra.berichten >   | Verwerk bericht                                                                                                    |                                 |                                                                                                    | 2                    |  |
| Geen patiënt gesele                         | ecteerd                                                                                                    |                                 |                                                                                                    | Algemeen             |  |
| Leefbjd                                     | Telefoonny.                                                                                                    | 857                             | BN                                                                                                    |                      |  |
| Geslacht                                    | E-mailadres                                                                                                    | Ver                             | Verzekeraar                                                                                                    |                      |  |
| Soort Pat.                                  | Adves                                                                                                    | Cor                             | stradini.                                                                                                    | Afw. uitslagen       |  |
| LSP Status                                  | PC Plasts                                                                                                    | Hu                              | isets                                                                                                    |                      |  |
| Patiéntselectie                             | Bericht: Vrij bericht                                                                                                    |                                 | Berichtinhoud                                                                                                    |                      |  |
| 01 - MicroHiS X praktyk                     | O Patient                                                                                                    |                                 | Algemene tekst                                                                                                    |                      |  |
| -0                                          | Residu                                                                                                    | Member                          | and the second second s | ~                    |  |
| 06.07.1944                                  | Patient H. Wannels - Brand N. Ol-D Or Tarriero                                                                                                    | Patient .                       | Afzender : HAP                                                                                                    |                      |  |
|                                             | BSN -                                                                                                    | 85N -                           | Adres alzender : Hendelweg 32                                                                                                    |                      |  |
| M/V Naam / Geboortedatum                    | Adres Mendelweg 32 (3) Onthoppe                                                                                                    | Adres - Reals -                 | 2333 CS Leiden<br>Tel, afgender : 071-5256000                                                                                                    |                      |  |
| V Suid - Braai, H.                          |                                                                                                    |                                 | Detum : woensdag 4 december 2013                                                                                                    |                      |  |
|                                             | Afzender                                                                                                    |                                 | Geeutonseerd : Ja<br>Spoedeisend : Nee                                                                                                    |                      |  |
|                                             | and the second second se |                                 | Tijdstip begin : 19:10                                                                                                    |                      |  |
|                                             | Bendret Q Zorgan                                                                                                    | Mapping Course course and the   | Toosto ende i 19:15<br>Soort contact i nacht/denst consult                                                                                                    |                      |  |
|                                             | Adres - Q Neuro                                                                                                    | Adres Mendelweg 12              | Oproepnummer : 2001851                                                                                                    |                      |  |
|                                             | PC Plaats -                                                                                                    | PC Plaats 2333 CS Leiden        | Urgentie classificate: Spoed (U2)                                                                                                    |                      |  |
|                                             | 😏 Ontkoppe                                                                                                    |                                 | Contactdatum: 4-12-2013<br>Deelcontact: (R06.00) Eostasia/neusbloeding                                                                                                    |                      |  |
|                                             |                                                                                                    |                                 | (5) (ABI) Kan er naar gekeken worden. CU2Meur<br>Vanaf zaterilan bloedneus, zat ook gebeid naar de                                                                                                    | beit, haar man heeft |  |
|                                             | Ovtails .                                                                                                    |                                 | aan gedaan omdat het steeds stopt. Nu bloed de                                                                                                    | neus weer 10 min. en |  |
| Episodes Datu • Oms. ICPC                   | Soort brief Soort correspondentie                                                                                                    | Datum                           | stopt niet. Alles geprobeerd vrouw maakt zich zor<br>hand bloed (TEI) Innannsklacht Triane: Bloedneur                                                                                                    | gen omda thet heel   |  |
| Alles                                       | stement . Instance medich                                                                                                    | - 04.12.2011 - Mar              | blijft desondanks bloeden (ROM)                                                                                                    |                      |  |
| Niet gekoppeld                              | Ons kennerk Un kenne                                                                                                    |                                 | (O) (PVD) epistaxis, alhier al gestopt<br>sinds za frequent                                                                                                    |                      |  |
|                                             | Lise eigen kenmerk                                                                                                    |                                 | vandaag spontaan al 4x, geen bloedverdunnende<br>begeleiding voor hypertensie bij dm-2 m; 16/85                                                                                                    | middelen, wel in     |  |
|                                             | Tourse Tourse                                                                                                    |                                 | (P) (PVD) rr nog wat te ruim voor pt met DM-EI                                                                                                    |                      |  |
|                                             | Correspondent Diverse specialisten (EDI)                                                                                                    |                                 | voor nu: Nerooel neustampon<br>verder komt hij monten op streekuur voor m                                                                                                    |                      |  |
|                                             | Opmerking                                                                                                    |                                 | beleid> Merocel er morgenmiddag uit                                                                                                    |                      |  |
|                                             | Commution                                                                                                    |                                 | bj recidef valt coagulate te overwegen                                                                                                    |                      |  |
|                                             |                                                                                                    |                                 | Medicatie: MEROCEL HEMOX STANDARD NASAL D                                                                                                    | RESSING 4, SCH       |  |
| Episode toevoegen                           |                                                                                                    |                                 | a maar per dag 1 stuk, revening van 1 stuk                                                                                                    | ~                    |  |
| Episode wijzigen                            |                                                                                                    |                                 | Varioblissan.                                                                                                    |                      |  |
| Task toevorgen +                            |                                                                                                    |                                 | <                                                                                                    | >                    |  |
| Leestaak maken                              | Werkblad + Vepwijder bericht g vorig bericht                                                                                                    | · Volgend bencht Verwerk bencht | Samenvatten - 3                                                                                                    |                      |  |

# **DE BASIS**

#### **UITWISSELEN VAN INFORMATIE**

Je kunt controleren of ZorgMail is geïnstalleerd in de praktijk door te navigeren naar www.zorgmail.nl/addressbook en zoek jezelf op. Als je jezelf kunt vinden in het adresboek, dan staat ZorgMail geïnstalleerd.

#### ZORGVERLENER (DERDEN) INSTELLEN IN HET HIS

- Ga vanuit het Hoofdscherm naar "SYSTEEMBEHEER"
- Kies DERDE rechts boven.

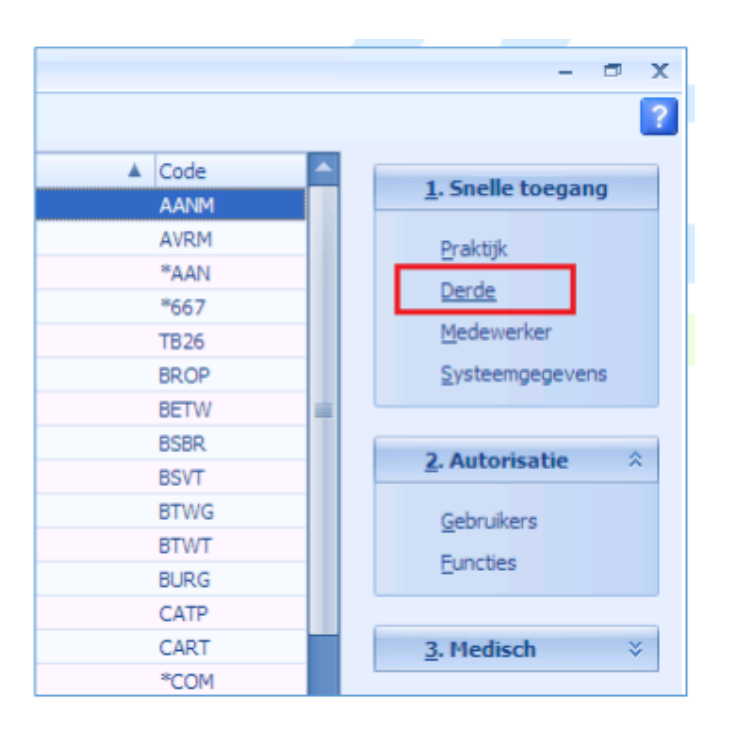

• Kies voor Derde-gegevens

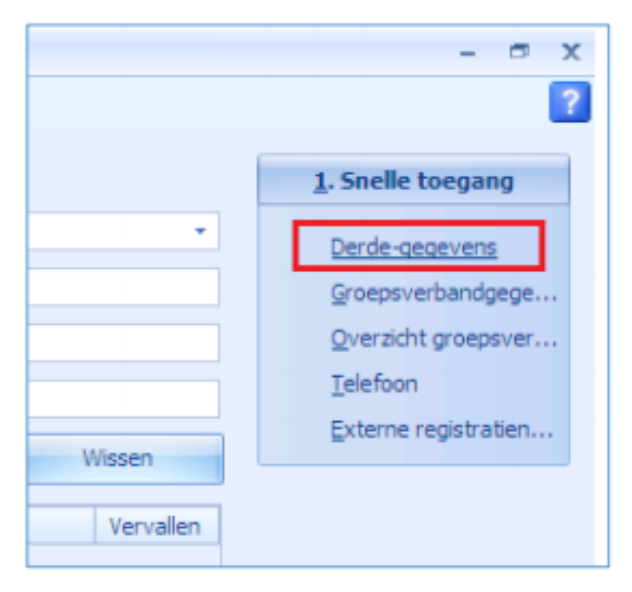

• Klik links onder op "Nieuw".

| M DER-M-01 -        | Derde-gegevens      | [RED - 01 - Hu | isartsenprakt    | ijk De Woerd - 30-0 | 8-2016] ×      |
|---------------------|---------------------|----------------|------------------|---------------------|----------------|
| Praktijk Huisartse  | enpraktijk De Woerd | •              | Nummer           | 0                   |                |
| NAW - gegevens      |                     |                |                  |                     | <b>=</b>       |
| Voorvoegsels        |                     | Voor           | voegsels partner |                     |                |
| Naam                |                     |                | Naam partner     |                     |                |
| Voorletters         |                     |                | Geslacht         | * Wis               |                |
| Roepnaam            |                     |                | Geb.datum        | ▼ Wis               |                |
| Aanspreek vorm      |                     | ✓ Wis          | Titel            |                     | ▼ Wis          |
| Naam instelling     |                     |                |                  |                     |                |
| AGB code            | 03000000            | Postbus        | nummer (V.N.Z.)  |                     |                |
| Groepsverband       |                     |                |                  |                     |                |
|                     |                     |                |                  | 1                   |                |
|                     |                     |                |                  |                     |                |
|                     |                     |                |                  |                     |                |
| Casat basis on sis  |                     |                |                  |                     |                |
| Soort, begin en ein | luatum              |                |                  |                     | -              |
| Nieuw               | Bewerken            | gedaan maken   | verhalen         | - V                 | DK 💥 Annuleren |

• Vul bij naam instelling de Naam in en kies voor opslaan.

Vervolgens kom je in een scherm voor adresgegevens. Vul minimaal de volgende velden in:

- Positie in groep
- Straat
- Woonplaats

Klik links onder op Invoeren en vervolgens op Annuleren

| GRP-M-01 - Groepsve | erbandgegevens [RED - 01 - Huisartsenpraktijk De Wo | erd - 26-08 🗙 |
|---------------------|-----------------------------------------------------|---------------|
| Naam                |                                                     | 57958         |
|                     | Gemeente Westland test                              |               |
| Positie in groep    | X overig                                            |               |
| Straat              | PB 1                                                | ]             |
| Woonplaats          | 2671 AA Naaldwijk                                   | ]             |
| Land                |                                                     | -             |
| Postbusnummer       |                                                     |               |
| Woonplaats          |                                                     |               |
| Land                |                                                     |               |
| Soort groep         |                                                     |               |
| Huisvesting         |                                                     |               |
| Telefoon            |                                                     |               |
| Email adres         |                                                     |               |
| Verhuizen           | Koppelen                                            |               |
| Invoeren            | Wijzigen Ongedaan maken                             | 🛛 💥 Annuleren |

- Ga terug naar het Hoofdmenu en dan Systeembeheer
- Kies weer Derden en selecteer bij "Naam Instelling" de zojuist ingevulde derde.
- Selecteer met je muis de instelling in het veld eronder zodat dit blauw wordt.

| Name          |                              | - 115-                  | Name installing | Compared a Wandland Anal |          |
|---------------|------------------------------|-------------------------|-----------------|--------------------------|----------|
| Naam          |                              | • Wis                   | Naam instelling | Gemeente westand test    |          |
| Woonplaats    |                              |                         | Extern nummer   |                          |          |
| Derde groep   |                              | <ul> <li>Wis</li> </ul> | AGB Code        |                          |          |
| Derde goort   |                              | <ul> <li>Wis</li> </ul> | UZOVI nummer    |                          |          |
| Vervaljen der | rden tonen 🔲                 |                         |                 |                          |          |
| ID            | Instalion                    |                         | A Naam          | Adves                    | Postrode |
| 10            | EPOED Compared Manifest Land |                         | - Noom          | 00.1                     | 2671 AA  |

• Kies rechtsboven in het scherm voor "Externe Registratienummers"

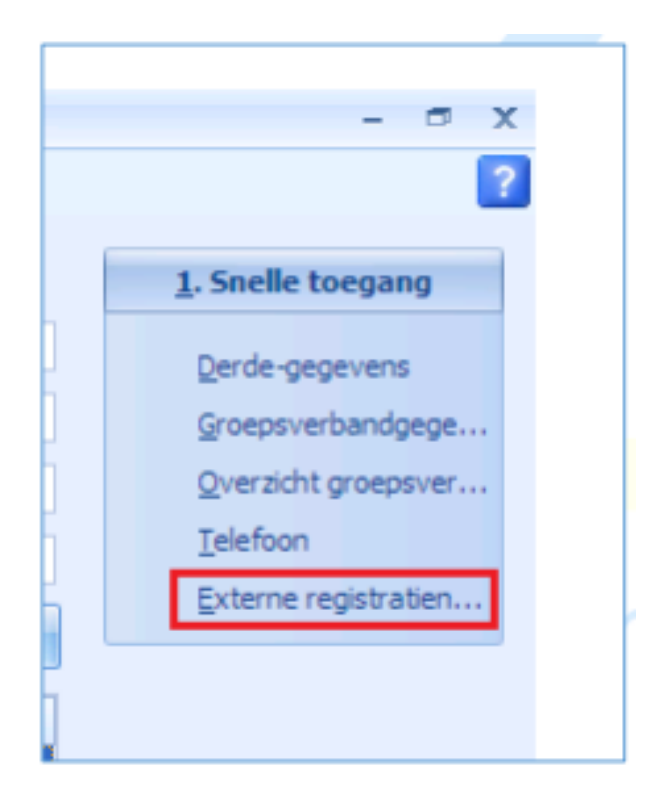

• Je komt in scherm EXT-M-01 en klik hier op "Nieuw."

| EXT-M-01 - Externe registratienummer | s [RED - 01 - Huisartsenpraktijk De Woerd - 26 🗴 |
|--------------------------------------|--------------------------------------------------|
| Naam Gemeente Westland test          | 57958                                            |
| Registratienummer                    | Derde                                            |
|                                      |                                                  |
|                                      |                                                  |
|                                      |                                                  |
|                                      |                                                  |
|                                      |                                                  |
| Registratienummer                    |                                                  |
| Selecteer derde                      |                                                  |
|                                      |                                                  |
| Nieuw Bewerken Verwijdere            | n V OK 🙀 Annuleren                               |

• Kies bij Naam instelling de juiste naam

| M DER-S-0   | 2 - Selecteer derde [R      | ED - | 01 - Huisart | senpra                                                                           | aktij | k De Woerd      | i - 26-08-2016] ×                                         |
|-------------|-----------------------------|------|--------------|----------------------------------------------------------------------------------|-------|-----------------|-----------------------------------------------------------|
| Praktijk    | Huisartsenpraktijk De Woerd |      |              | -                                                                                |       | ID              |                                                           |
| Naam        |                             |      |              | • Wis                                                                            |       | Naam instelling | V. Veeren/V. Duinkerken                                   |
| Woonplaats  |                             |      |              |                                                                                  |       | Extern numme    | r V. Veeren/V. Duinkerken  A. V.N.Z.                      |
| Derde groep |                             |      |              | • Wis                                                                            |       | AGB Code        | VaccinatieZorg B.V.                                       |
| Derde goort |                             |      |              | • Wis                                                                            |       | UZOVI nummer    | Van Ameyde Interschade Uan Breda International            |
|             |                             |      |              |                                                                                  |       |                 | van der Meijs, Anja                                       |
|             |                             | _    |              |                                                                                  |       |                 | van der Toorn Personenschade                              |
| ID In       | stelling                    | A    | Naam         | Ad                                                                               | ires  | 1               | Vandenende Verzekeringen                                  |
|             |                             |      |              |                                                                                  |       |                 | Veduma Medisch Advisuers                                  |
|             |                             |      |              |                                                                                  |       |                 | Veeren van & van Duinkerken M.N.G. Ooms, Medisch Adviseur |
|             |                             |      |              |                                                                                  |       |                 | Vehmeyer                                                  |
|             |                             |      |              |                                                                                  |       |                 | Verhaal Personen Schade Bv                                |
|             |                             |      |              | <geen< td=""><td>derde</td><th>n gevonden&gt;</th><td>Verloskundige</td></geen<> | derde | n gevonden>     | Verloskundige                                             |
|             |                             |      |              |                                                                                  |       |                 | verpieegnuis                                              |
|             |                             |      |              |                                                                                  |       |                 |                                                           |
|             |                             |      |              |                                                                                  |       |                 |                                                           |
|             |                             |      |              |                                                                                  |       |                 |                                                           |
|             |                             |      |              |                                                                                  |       |                 |                                                           |
|             |                             |      |              |                                                                                  |       |                 | V OK X Annuleren                                          |
|             |                             |      |              |                                                                                  |       |                 |                                                           |

• Sluit af met OK. Je komt terug in scherm EXT-M-01.

Vul bij registratienummer "het postbusnummer" in. Als je het zorgmailadres (12345678@lms.lifeline.nl) weet, dan is het postbusnummer het nummer zonder de @lms.lifeline.nl

Sluit af met OK